## Reschedule an email broadcast %

This article applies to:

If you have scheduled an email broadcast to go out at a future time, you have the option of rescheduling the broadcast to a different time.

## Pro-Tips!

If you have just recently scheduled the broadcast, you may need to wait a few minutes in order to see the Reschedule option in the More options drop-down.

You cannot reschedule a broadcast if it is within 30 minutes or less of the scheduled date and time.

## 1. Go to Marketing > Email & Broadcasts

|      | keap          |                   | 6 © ☆              | # <u>~</u> ? |  |
|------|---------------|-------------------|--------------------|--------------|--|
| My N | lav           | CRM               | Marketing          | E-Commo      |  |
| ſ    | G Start Page  | Contacts          | Campaign Builder   | E-Comm       |  |
| T    |               | Companies         | Email & Broadcasts | Orders       |  |
| _    |               | Opportunities     | Lead Gad Intion    | Products     |  |
|      | Customize Now | Referral Partners | Templates          | Payment      |  |
|      |               | Visitors          | Dynamic Content    | Actions      |  |

2. Find the broadcast you would like to reschedule. Note that it must have a "Scheduled" tag applied to the broadcast

| Broadcasts                                            |           |   | New broadcast   | t ~ |
|-------------------------------------------------------|-----------|---|-----------------|-----|
| Emails Text messages                                  |           |   |                 |     |
| Search email broadcasts                               |           |   | <b>⇒</b> Filter | :   |
| Email<br><b>Test</b><br>Scheduled Sep 30th at 9:30 AM | Scheduled | - | -               | :   |

3. Click the More options button and choose Reschedule

| Scheduled | :                               |
|-----------|---------------------------------|
| Draft     | C Make a copy                   |
|           | × Stop sending                  |
| Sent      | 100 <sup>s</sup> 🕓 Reschedule 🕕 |

4. From here you can change the date, time and time zone of the broadcast

|     | ×                                        | Reschedul<br>Test | e email br | oadcast |   |                       |
|-----|------------------------------------------|-------------------|------------|---------|---|-----------------------|
| l   | When do you want to send this broadcast? |                   |            |         |   |                       |
| S   |                                          | September 29,     | 2022       | 8:47AM  | U | Use Contact Time Zone |
| age |                                          | Reschedule        | Close      |         |   |                       |

5. Click Reschedule

| campaign builder •                        | When do you want to send this b | proadcast? |
|-------------------------------------------|---------------------------------|------------|
| Broadcas                                  | September 29, 2022              | 8:47AM (5) |
| Emails Text message<br>Search email broad | Reschedule Close                |            |
| Email                                     |                                 | ,          |